# 科研创新服务平台"绩效支出申请表" 项目负责人操作流程

1、项目负责人登录数字石大,进入科研创新服务平台

2、依次选择:科研项目→选择项目→办理业务

| 以研創新服务平台            | × 📑     |             |                                                  |            |           |            |                                                                                                    |               |        |     |
|---------------------|---------|-------------|--------------------------------------------------|------------|-----------|------------|----------------------------------------------------------------------------------------------------|---------------|--------|-----|
| ) 🛛 NAHID           | 志 📀 项目投 | 标 科研项目 科研成果 | ② 学术活动 校级项目申报 入账办:                               | 理 获奖申报 🖯 结 | 转与绩效      |            |                                                                                                    |               |        |     |
| ■ 所有                |         | 项目列表出账合同    | 列表 项目变更列表 经最结转列表                                 |            |           |            |                                                                                                    |               |        |     |
| 』 項目性质              | ~       |             |                                                  |            |           |            |                                                                                                    | 新婚纵向项目 新婚構向项目 | 新增校级项目 | 2   |
| 3月 全部の1 単応(1) 単方(0) |         |             |                                                  |            |           |            |                                                                                                    |               |        |     |
| 横向校级                |         | 2018-55     | 项目名称                                             | <b>负责人</b> | 姓名 批准经费   | 立项日期       | 项目性质                                                                                                    | 项目状态          | 更多**   | QER |
| 参与形式                | ~       | 批准号⇔        | 項目名称≑                                            | 负责人姓名≑     | 項目分类≑     | 批准经费(万元) ≑ | 立項日期⇔ 所屋単位⇔                                                                                                    | 审核状态⇔         | 操作     |     |
| 主持                  |         |             |                                                  | 100 C      |           |            |                                                                                                    | 学校通过          | の理业务   |     |
| 项目状态                | ~       |             |                                                  |            |           |            |                                                                                                    | 学校通过          | の理业务   |     |
| 其他<br>进行            |         |             |                                                  |            | -         |            |                                                                                                    | 学校通过          | の理业务   |     |
| 完成                  |         |             |                                                  |            | 1000      |            |                                                                                                    | 学校通知          | の理业务   |     |
| 年度分布                | × +     |             |                                                  | 100        | 1100M1PAM |            | the second second second second second second second second second second second second second second second se | 学校通过          | の理业务   |     |
|                     |         |             | A TRANSMITTATION AND A VEHICLE AND A DESCRIPTION | (2.14)     | 10.000    | 27.0       | The Tables                                                                                                    | 1000 A 1000   |        |     |

## 3、点击"绩效发放"

| 办理业务                        |                                            | ×                              |  |  |  |  |  |
|-----------------------------|--------------------------------------------|--------------------------------|--|--|--|--|--|
| 油气藏渗流力学与提高采收率方法             |                                            |                                |  |  |  |  |  |
| 负责人                         | 所属单位                                       | 项目编号                           |  |  |  |  |  |
| 项目分类                        | 立项日期 4 4 4 4 4 4 4 4 4 4 4 4 4 4 4 4 4 4 4 | 计划完成日<br>期                     |  |  |  |  |  |
| 批准经费                        | 已到金额                                       | 项目状态                           |  |  |  |  |  |
| 审核状态 学校通过                   |                                            |                                |  |  |  |  |  |
|                             |                                            |                                |  |  |  |  |  |
| <b>交更</b><br>针対信息進行变更<br>申请 | 中检 结项 提交单位报告 提交结项                          | 文档+           上传项目文档           |  |  |  |  |  |
| <b> </b>                    | <b>外拨</b><br>发起经费外拨申请                      | 经数发放     ¥     发起项目经费结转     申请 |  |  |  |  |  |
|                             |                                            |                                |  |  |  |  |  |

4、填写内容(请注意金额单位为"万元")

| 绩效发放新增                       |                                                   |              |                | E                     | 4  |  |  |
|------------------------------|---------------------------------------------------|--------------|----------------|-----------------------|----|--|--|
| 基本信息                         |                                                   |              |                |                       | 1. |  |  |
| 项目编号                         |                                                   |              | 项目名称           |                       |    |  |  |
| 项目负责人                        |                                                   |              | 已发放额 10        |                       |    |  |  |
| 所属单位                         | 学院                                                | ~            | 合同经费 万元        |                       |    |  |  |
| 项目间接费用                       | 万元                                                |              | 经费卡号*          |                       |    |  |  |
| 绩效发放账号*                      | ( ) ( ) ( ) ( ) ( ) ( ) ( ) ( ) ( ) ( )           |              | 发放阶段* 〇 年度 〇 「 | 发放阶段* 〇 年度 〇 中评估 〇 验收 |    |  |  |
| 考核附件                         |                                                   | 浏览           |                |                       |    |  |  |
| 考核方式及考核理由*                   | (说明考核时间、地点、组织即门以及方式等,阐述考核结论,并附证明材料)<br>考核方式及考核理由* |              |                |                       |    |  |  |
| 考核方式及考核理由 必須<br>项目分类 国家 科学基金 |                                                   |              |                |                       |    |  |  |
| 序号                           | 姓名                                                | 所属院部         | 成员类型           | 发放额 (万元)              |    |  |  |
| ≡1                           |                                                   | 197          | 被师             |                       |    |  |  |
|                              |                                                   | <b>1</b> 277 | 豊交 美術          |                       |    |  |  |
|                              |                                                   |              |                | ×                     |    |  |  |

### 5、点击"提交"

### 填写说明:

1、经费卡号、发放额度、发放阶段、考核方式及考核理由:请参考
 科研秘书转发的填表说明附件。

2、绩效如需发放给项目成员,项目负责人可以根据其实际贡献,在"绩效发放方案"中填写发放金额。

2 / 3

#### 常见问题

1、如遇"绩效发放"按钮打不开,原因是绩效存在暂存、学院/学校退回等情况,请在"结转与绩效"中查询、修改、删除相关申请。

| ▲ 科研创新服务平台 × □ |          |               |                                                                                                    |             |           |  |  |
|----------------|----------|---------------|----------------------------------------------------------------------------------------------------|-------------|-----------|--|--|
| ③ E 科研动:       | 医 ⑧ 项目投标 | 科研项目科研成界      | こうそう そうしゅう そうしゅう そうしゅう そうしゅう そうしゅう そうしゅう そうしゅう そうしゅう そうしゅう しんしゅう しんしゅ しんしゅ                                                                                                    | 入账办理 获奖申报 🕤 | 结转与绩效     |  |  |
| ■ 所有           |          | 项目列表 出账合同     | 司列表 项目变更列表 经费结束                                                                                                    | 刺表          |           |  |  |
| ■ 项目性质         | ~ .      |               |                                                                                                    |             |           |  |  |
| 纵向             |          | 全部(80) 已提交(1) | 待办(0)                                                                                                    |             |           |  |  |
| 横向校级           |          | 批准号           | 项目名称                                                                                                    | 项目分类        | 责人姓名 批》   |  |  |
| ⅲ 参与形式         | ~        | 批准号⇔          | 项目名称 ♥                                                                                                    | 负责人姓名 ♥     | 项目分类 \$   |  |  |
| 主持参与           |          |               |                                                                                                    |             |           |  |  |
| □ 项目状态         | ~        |               | and the second second s |             |           |  |  |
| 其他进行           |          |               |                                                                                                    |             |           |  |  |
| 完成             |          |               |                                                                                                    |             |           |  |  |
| ■ 年度分布         | × +      |               |                                                                                                    |             |           |  |  |
|                |          |               | ▲ 東京 (大学生)(日本))とこの大人している (本)(日本社(40)7日 (本)                                                                                                    | 177 /rds    | ++_100 +> |  |  |

2、绩效发放记录可以在上图模块中查看。

3、如遇系统问题,请截图发学院科研秘书,由科研秘书转发科技处。